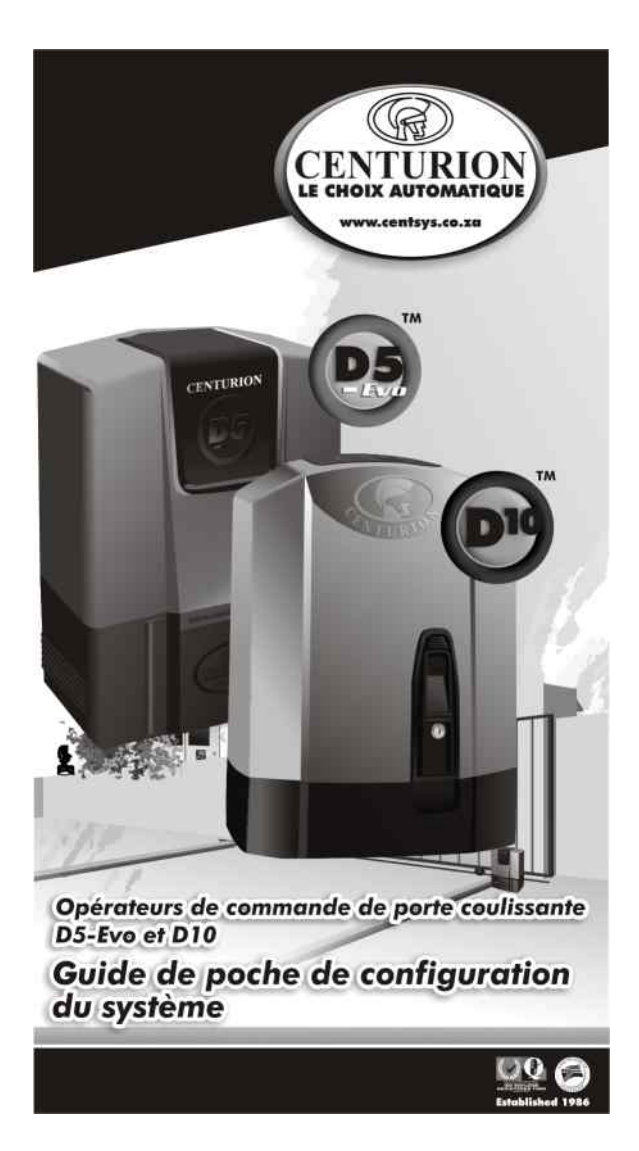

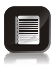

Avant de procéder à la mise en service du système, veuillez vous assurer que vous avez correctement raccordé les câbles de tous les composants du système aux bornes du contrôleur. Pour de plus amples informations, veuillez vous référer aux diagrammes imprimés au verso du présent guide

### 1. Mise en service du système 🖌

- Si le démarrage du système est effectué hors usine, le profil de fonctionnement (norme d'exploitation) devra alors être défini.
  - ZA : Profil standard pour l'Afrique du Sud
  - CE : Profil standard pour l'Union Européenne
  - UL325 : Profil standard pour les États-Unis

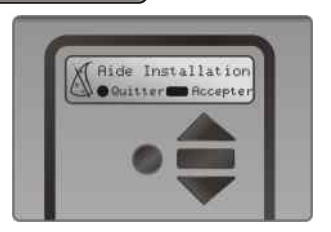

- Sélectionnez dans la liste le profil qui correspond à votre région spécifique. Une fois le profil défini, le système passe automatiquement au menu de configuration des limites (Limit Setup Menu). Suivez les instructions qui s'affichent à l'écran pour terminer la procédure de configuration.
- En cas de démarrage à n'importe quelle étape après cette procédure, pressez et maintenez enfoncé le bouton d'entrée oblong
   pendant deux secondes. Sélectionnez le menu Limites (Limits Menu) en pressant le bouton d'entrée (—). Suivez les instructions qui s'affichent à l'écran pour terminer la procédure de configuration.

## 2. Configuration des autres caractéristiques

La Section 3 ci-dessous présente le menu complet des caractéristiques qui peuvent être configurées sur le système.

Une explication de chaque caractéristique est donnée dans la Section 21 – Caractéristiques du contrôleur du manuel d'installation complet qui peut être téléchargé à l'adresse: www.centsys.co.za.

Lors de la configuration des systèmes D5-Evo et D10 via l'écran LCD, toutes les étapes qui doivent être suivies sont clairement affichées sur l'écran. Vous devez simplement prendre note des points suivants :

- Pour passer dans le mode de configuration (Setup Mode), pressez le bouton (
   —) pendant deux secondes et suivez les instructions fournies
- Les boutons situés sur le contrôleur pour naviguer dans le menu du système ne sont pas marqués car, à chaque étape de la configuration, la fonction attribuée à chaque bouton est indiquée sur l'écran
- Lorsque l'appareil n'est pas en mode de configuration (Setup Mode), c'est-à-dire lorsqu'il est en mode normal (Normal Mode), le bouton (
   ) est utilisé comme bouton de test de fonctionnement du système
- Les boutons triangulaires haut ou bas (
   ) sont utilisés pour faire défiler les écrans de diagnostic
- Pour chaque caractéristique, un paramètre d'usine par défaut (Factory Default Setting) a été programmé dans le contrôleur. Désignés sous les termes Norme d'exploitation ou Profil de fonctionnement, ces paramètres par défaut ont été déterminés pour satisfaire aux exigences de la région spécifique dans laquelle l'installation est effectuée. Il est uniquement nécessaire de changer une caractéristique lorsque le paramètre par défaut ne correspond pas à l'installation. Lors de la sélection d'une caractéristique quelconque du menu, les informations détaillées relatives au paramètre courant stocké dans le contrôleur sont affichées.

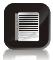

La liste des paramètres d'usine par défaut figure dans le manuel d'installation complet, qui peut être téléchargé à l'adresse: www.centsys.co.za

| 3. Ar          | bor                                                                         | escence de navig                                                                                                    | ation                                                                                      | du n                                                                | nenu                                                                                            |                                                      |
|----------------|-----------------------------------------------------------------------------|----------------------------------------------------------------------------------------------------|--------------------------------------------------------------------------------------------|---------------------------------------------------------------------|-------------------------------------------------------------------------------------------------|------------------------------------------------------|
| Icône          |                                                                             | Menu                                                                                                    |                                                                                            | So                                                                  | us-me                                                                                           | nu                                                   |
|                | 1.                                                                          | Réglage des Limites                                                                                                    | A                                                                                          | 1.1. /                                                              | Aide In                                                                                         | stallation                                           |
| Ŵ              | <ol> <li>2.1.</li> <li>2.2.</li> <li>2.3.</li> <li>2.4.</li> </ol>          | Sécurité<br>Force Collision D<br>Compteur De Collision<br>Sortie D'alarme<br>LCK = Arrêt D'urgence                                                                                  | 2.1.1.<br>2.1.2.                                                                           | Frc Co<br>Frc Co                                                    | ol OUVE<br>ol FERM                                                                              | RTURE<br>ETURE                                       |
|                | 2.5.                                                                        | État De Porte Voyant<br>Externe                                                                                                    | 2.5.1.<br>2.5.2.<br>2.5.3.<br>2.5.4.<br>2.5.5.<br>2.5.6.<br>2.6.7.<br>2.5.8.<br>2.5.9.     | Sortie<br>Porte<br>Fermo<br>Ouve<br>Ouve<br>Porte<br>Porte<br>Porte | e Voyan<br>Fermée<br>eture Pa<br>eture En<br>rture Pa<br>rture En<br>Ouvert<br>Piéton<br>Iconnu | t<br>artielle<br>n Cours<br>artielle<br>n Cours<br>e |
| ⇒_ <b>(</b> :) | <ol> <li>3.1.</li> <li>3.2.</li> <li>3.3.</li> <li>3.4.</li> </ol>          | FERMeture<br>AUTOmatique<br>FERM AUTO Active<br>Temps FA<br>Annuler FA<br>FERM AUTO (Options )<br>Avancées)                                                                         | <b>3</b> .4.1<br>3.4.2<br>3.4.3                                                            | - FA -<br>- FA -                                                    | Ouvert<br>Semi (                                                                                | Total<br>Duvert<br>Ferme                             |
|                | <b>4.</b><br>4.1.                                                           | Mode Fonctionne<br>Mode Actif )                                                                                                    | <ul> <li>4.1.1.</li> <li>4.1.2.</li> <li>4.1.3.</li> <li>4.1.4.</li> <li>4.1.5.</li> </ul> | Mode<br>Mode<br>Mode<br>Mode                                        | Standa<br>Condo<br>Inverse<br>PLC<br>Homm                                                       | e Mort                                               |
|                | <b>5.</b><br>5.1.                                                           | Profil D'opération<br>Fermeture Positive<br>(FP)                                                                                                    | <b>5</b> .1.1.                                                                             | Ferme                                                               | ture Pos                                                                                        | si Actif                                             |
|                | 5.2.<br>5.3.<br>5.4<br>5.5.<br>5.6.<br>5.7.<br>5.8.<br>5.9.<br>5.10<br>5.11 | Retard Overture<br>Retard Frmture<br>Vitesse Ovrture<br>Distance Accélérer<br>Distance Ralentir<br>Distance Arrêt TRG<br>Distance Arrêt RDS<br>Rampe Distance<br>Limiteur De Couple |                                                                                            |                                                                     | Server I                                                                                        |                                                      |

| Icon |                                   | Menu                                                                             |   |        | Sub-r                 | nenu                                 |
|------|-----------------------------------|----------------------------------------------------------------------------------|---|--------|-----------------------|--------------------------------------|
|      | 6.                                | Cellule De Sécurité                                                              |   |        |                       |                                      |
| 129  | 6.1.                              | Contrôle PIRAC                                                                   | » | 6.1.1. | PIRAC Ad              | tif                                  |
|      |                                   |                                                                                  |   | 6.1.2. | Arrêt à L'            | ouverture                            |
|      |                                   |                                                                                  |   |        | 6.1.2.1.              | Arrêt à L'état<br>Ouvert             |
|      |                                   |                                                                                  |   |        | 6.1.2.2.              | Distance<br>D'arrêt                  |
|      | 6.2.                              | Test Cellule De<br>Sécurité                                                      | » | 6.2.1. | Test Cellu            | ule                                  |
|      |                                   |                                                                                  |   | 6.2.2. | Choisira<br>(SECF; SI | Cellule Seu<br>ECO; SECF &           |
|      | 6.3.                              | SECO=SECF en<br>Fermant                                                          |   |        | SECO)                 |                                      |
|      | 6.4.                              | Alarme Cellules<br>Securité                                                      | » | 6.4.1. | Alarme A<br>6.4.1.1.  | GRESSION<br>Alarme Actif             |
|      |                                   |                                                                                  |   | C 4 2  | 6.4.1.2.              | Temps Bloque                         |
|      |                                   |                                                                                  |   | 6.4.2. | ENFONCE               | ER Alarme Actir                      |
|      |                                   |                                                                                  |   | 6.4.3. | Sortie D              | alarme                               |
| λĒ   | <b>7.</b><br>7.1.<br>7.2.<br>7.3. | PIÉTON<br>Ouverture Piéton<br>Temps FA PIE<br>Retard PIE OUVR<br>Patard PIE EEPM |   |        |                       |                                      |
|      | 7.4.                              |                                                                                  |   |        |                       |                                      |
| -Ψ-  | 8.1                               |                                                                                  | e |        |                       |                                      |
| 82   | 8.2                               | Profil De Lamne                                                                  | » | 8 7 1  | Lamne D               | e Portail                            |
|      | 0.2.                              | rioni bo Lampo                                                                   |   | 8.2.2. | Alerte Ge             | enre A                               |
|      |                                   |                                                                                  |   | 8.2.3. | Alerte Ge             | enre B                               |
|      |                                   |                                                                                  |   | 8.2.4. | Alerte Ge             | enre C                               |
|      | 9.                                | ChronoGuard                                                                      |   |        |                       |                                      |
| (=¥) | 9.1.                              | Heure Date                                                                       |   |        |                       |                                      |
| 5    | 9.2.                              | Périodes De Temps                                                                | » | 9.2.1. | Ajouter L<br>De Temps | Ine Période<br>s                     |
|      |                                   |                                                                                  |   |        | 9.2.1.1.              | Fonction                             |
|      |                                   |                                                                                  |   |        | 9.2.1.2.              | Fonction                             |
|      | 9.3.                              | Exclusions De Temps                                                              | » | 9.2.2. | Effacer P<br>Temps    | ériodes De                           |
|      |                                   |                                                                                  |   | 9.2.3. | Editer Re<br>Temps    | vue Périodes de                      |
|      |                                   |                                                                                  |   | 9.3.1. | Ajouter E<br>9.3.1.1. | Exclusion<br>Fonction<br>Automatique |
|      |                                   |                                                                                  |   |        | 9.3.1.2.              | Fonction Temps<br>Restreints         |
|      |                                   |                                                                                  |   | 9.3.2. | Effacer E             | xclusion                             |
|      |                                   |                                                                                  |   | 9.3.3. | Editer Re             | vue Exclusions                       |
|      | 9.4.                              | Rayer Périodes +<br>Exclusions Total                                             |   |        |                       |                                      |

| Icon | Menu                                                                                                    | Sub-menu                                                                                                    |
|------|----------------------------------------------------------------------------------------------------|----------------------------------------------------------------------------------------------------|
|      | 10. Paramètres<br>Généraux<br>10.1.Norme De Opération<br>(ZA ; CE ; UL325)                                     |                                                                                                    |
|      | 10.2.Options                                                                                                   | 10.2.1. Paramètres Usine<br>10.2.2. Effacer Tout<br>Télécommandes<br>10.2.3. Rayer Périodes +<br>Exclusions Total<br>10.2.4. Réinitialiser Tout |
|      | 10.3. Diagnostic Ecrn Actif<br>10.4. Bouton De Test Actif<br>10.5. Sauvegarde EEPROM<br>10.6. Restaurer EEPROM |                                                                                                    |
|      | 11. Télécommande<br>Pressez le bouton<br>de l'émetteur<br>valide (si le menu<br>est verrouillé)                |                                                                                                    |
|      | 11.1.Ajouter Emetteur<br>11.2.Effacer Emetteur                                                                 | <ol> <li>Emetteur Par ID</li> <li>Effacer Bouton</li> <li>Effacer Par Bouton</li> <li>Effacer Inactif TX</li> <li>Effacer Toutes</li> </ol>     |
|      | 11.3.Editer Bouton Emetteur<br>11.4.TX Auto Apprendre<br>11.5.Menu TX Verrouillé<br>11.6.Récepteur Actif       |                                                                                                    |

# 4. DELs de diagnostic 🔰

Les contrôleurs D5-Evo et D10 possèdent toute une série de DELs de diagnostic qui indiquent l'état des entrées.

Les entrées normalement ouvertes sont indiquées par une DEL rouge, et les entrées normalement fermées par une DEL verte.

Une DEL rouge allumée indique que le signal est présent (par ex. un bouton d'intercommunication pressé), tandis qu'une DEL verte non éclairée indique l'absence de signal (par ex. la rupture d'un faisceau IR).

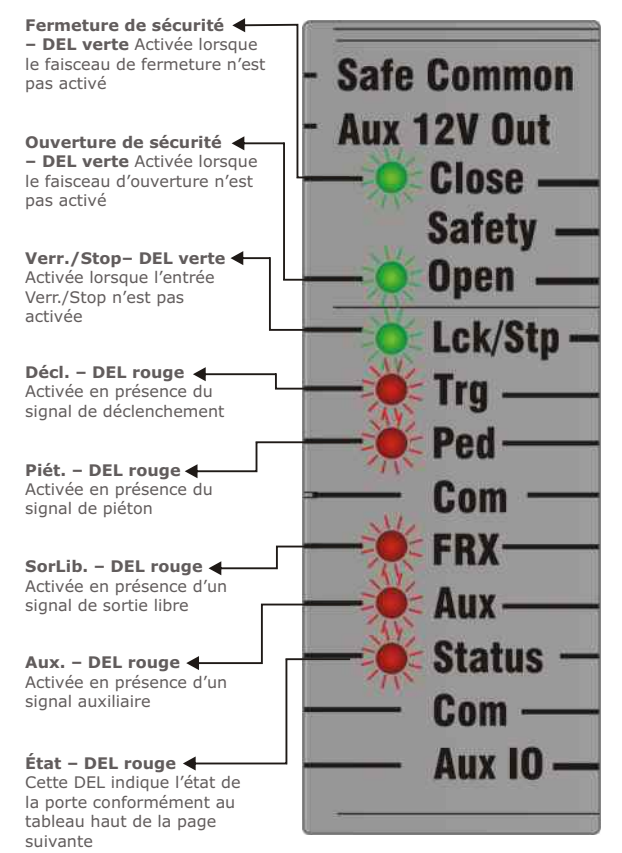

| Indication de la DEL                 | État de la porte                                    |
|--------------------------------------|-----------------------------------------------------|
| Éteinte                              | La porte est fermée                                 |
| Allumée                              | La porte est partiellement ou<br>totalement ouverte |
| Clignotement lent continu            | La porte s'ouvre                                    |
| Clignotement rapide continu          | La porte se ferme                                   |
| Un flash toutes les deux secondes    | L'annulation de la lumière de<br>pilier est activée |
| Deux flashs toutes les deux secondes | Absence d'alimentation secteur                      |

| Indication de la DEL                   | État de la porte                          |
|----------------------------------------|-------------------------------------------|
| Trois flashs toutes les deux secondes  | La tension de la batterie est faible      |
| Quatre flashs toutes les deux secondes | Plusieurs collisions se sont<br>produites |

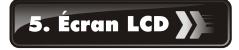

L'écran LCD affiche les informations utiles concernant l'état du système

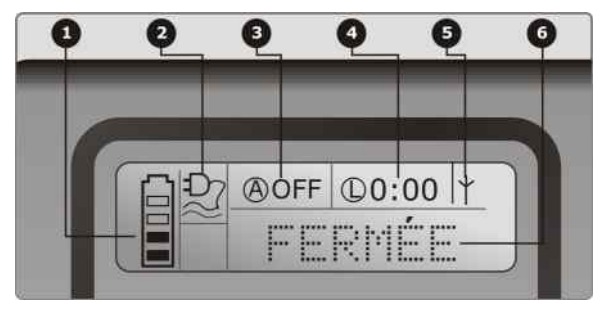

#### 1. Icône Batterie

Indique l'état de charge de la batterie.

- Quatre barrettes pleines = pleine charge
- Deux barrettes pleines = demi-charge
- Aucune barrette et icône clignotante = batterie vide

### 2. Icône Secteur

Affiche la présence ou l'absence de tension d'alimentation secteur :

- Prise colorée = secteur branché et chargement de la batterie
- Prise transparente et clignotante = absence d'alimentation secteur et pas de chargement de la batterie

#### 3. Informations Fermeture automatique

- Affiche l'état de la fonction de fermeture automatique
- OFF est affiché si la fermeture automatique n'est pas sélectionnée
- Il s'affiche respectivement la mention OVR si la fermeture automatique est annulée, et le temps de fermeture automatique restant si la fermeture automatique est active
- POVR indique que l'option PIRAC est annulée

#### 4. Informations Lumière de pilier

- Affiche la durée d'éclairage restant si le mode d'éclairage d'accueil (Éclairage Courtoisie) est sélectionné
- Le mode de pré-clignotement est affiché si un pré-clignotement est sélectionné
- LIT est affiché si la lumière de pilier a été allumée de manière permanente
- 5. Informations Récepteur embarqué Affiche l'entrée courante activée par le récepteur embarqué.

## 6. Informations d'état

Affiche des informations utiles concernant l'état de la porte.

# 6. Réaction de l'avertisseur 🚺

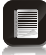

Un avertisseur sonore retentira (le cas échéant) conformément au tableau ci-dessous:

| Désignation du problème               | Priorité | Nombre de bipss                                                                                   | Type d'anomalie                                 | Poursuite du<br>fonctionnement<br>de la porte | Possibilité<br>de correction<br>de l'anomalie<br>par l'utilisateur |
|---------------------------------------|----------|---------------------------------------------------------------------------------------------------|-------------------------------------------------|-----------------------------------------------|--------------------------------------------------------------------|
| Alarme d'effraction                   | 1        | Deux                                                                                              | Alarme                                          | S.O.                                          | S.O.                                                               |
| Alarme d'attaque                      | 2        | Signal sonore continu jusqu'à ce que<br>les faisceaux IR soient dégagés                           | Alarme                                          | S.O.                                          | S.O.                                                               |
| Collisions multiples                  | 4        | Signal sonore périodique jusqu'à la suppression<br>de la condition par l'utilisateur (500/500 ms) | Collision                                       | Non                                           | Oui                                                                |
| Batterie faible                       | 3        | Trois bips périodiquement pendant 30 secondes                                                     | Anomalie au niveau du<br>système d'alimentation | Oui*                                          | Oui                                                                |
| Surcharge auxiliaire                  | 5        | Cinq bips périodiquement pendant 30 secondes                                                      | Matériel                                        | Non                                           | Non                                                                |
| Verrouillage vacances                 | 6        | Un bip périodiquement pendant 30 secondes                                                         | Utilisateur                                     | Non                                           | Oui                                                                |
| Arrêt d'urgence                       | 7        | Un bip périodiquement pendant 30 secondes                                                         | Utilisateur                                     | Non                                           | Oui                                                                |
| Délais de prescription                | 8        | Un bip périodiquement pendant 5 secondes                                                          | Utilisateur                                     | Non                                           | Oui                                                                |
| Aucune limite n'est définie           | 9        | Trois bips courts pendant 5 secondes                                                              | Données manquantes                              | Non                                           | Oui                                                                |
| Panne de secteur                      | 10       | Deux bips périodiquement pendant 30 secondes                                                      | Anomalie au niveau du<br>système d'alimentation | Oui                                           | Oui                                                                |
| Rupture de faisceaux<br>(quelconques) | 11       | Un bip périodiquement pendant 30 secondes                                                         | Utilisateur                                     | Non                                           | Oui                                                                |
| Panne au niveau des<br>faisceaux      | 12       | Cinq bips périodiquement pendant 30 secondes                                                      | Matériel                                        | Non                                           | Non                                                                |
| DOSS déconnecté                       | 13       | Cinq bips périodiquement pendant 30 secondes                                                      | Matériel                                        | Non                                           | Non                                                                |
| Fusible fondu                         | 14       | Cinq bips périodiquement pendant 30 secondes                                                      | Matériel                                        | Non                                           | Oui                                                                |
| Moteur déconnecté                     | 15       | Cinq bips périodiquement pendant 30 secondes                                                      | Matériel                                        | Non                                           | Oui                                                                |
| Pont endommagé                        | 16       | Cinq bips périodiquement pendant 30 secondes                                                      | Matériel                                        | Non                                           | Non                                                                |
| Porte grippée                         | 17       | Quatre bips périodiquement pendant 10 secondes                                                    | Collision                                       | Non                                           | Oui                                                                |
| Aucun aimant détecté                  | 18       | Signal sonore périodique pendant le<br>fonctionnement de la porte (500 m/500 ms)                  | Données manquantes                              | Oui                                           | Oui                                                                |

\* La porte se fermera complètement puis son fonctionnement

## 7. Configuration électrique

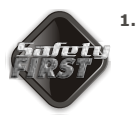

- Vérifiez toujours que le disjoncteur du panneau électrique est coupé (position OFF), et que tous les circuits haute tension (plus de 42,4 V) sont complètement isolés de l'alimentation secteur avant de procéder à toute intervention.
- Assurez-vous que tous les systèmes basse tension (moins de 42,4 V) sont correctement protégés contre tout dommage en débranchant toutes les sources de courant, telles que les chargeurs et les batteries, avant de procéder à toute intervention.
- Toutes les interventions électriques doivent être conduites conformément aux exigences de toutes les réglementations électriques locales applicables. (Il est recommendé qu'un electrician agréé effectuer un tel travail)

### Raccorder tous les câblages

Raccordez le contrôleur aux dispositifs d'entrée et de sortie requis conformément au diagramme de câblage apparaissant à droite

### 8. Description des fonctions des bornes

| Light/light    | Connexion de la lumière de pilier. (Entrée sans potentiel normalement ouverte)                                                                                                    |
|----------------|----------------------------------------------------------------------------------------------------|
| Safe<br>Common | Borne utilisée pour commuter l'alimentation<br>électrique vers les faisceaux de sécurité, si un test<br>de faisceau automatique est requis                                                                                                    |
| Aux 12V Out    | <b>Connexion de l'alimentation auxiliaire.</b> Délivre<br>une alimentation de +12 Vcc pour des équipements<br>auxiliaires tels qu'un récepteur radio, des cellules<br>photoélectriques, etc. L'intensité est<br>électroniquement limitée à 300mA. |
| Safety Close   | Entrée de sécurité de faisceau de fermeture.<br>(Entrée sans potentiel normalement fermée)                                                                                                    |
| Safety Open    | Entrée de sécurité de faisceau d'ouverture.<br>(Entrée sans potentiel normalement fermée)                                                                                                    |
| Lck/Stp        | Entrée Verrouillage vacances ou Blocage porte<br>(Entrée sans potentiel normalement fermée)                                                                                                    |
| Trg            | Entrée Déclencheur (Entrée sans potentiel normalement ouverte)                                                                                                    |
| FRX.           | Entrée Sortie libre. (Entrée sans potentiel normalement ouverte)                                                                                                    |
| Aux            | Active le relais de la lumière de pilier. (Entrée sans potentiel normalement ouverte).                                                                                                    |
| Ped            | Entrée Ouverture piéton. (Entrée sans potentiel normalement ouverte)                                                                                                    |
| Com            | Point d'extrémité commun. Tous les signaux de<br>déclencheur, etc. ont leur retour raccordé à une des<br>bornes du commun.                                                                                                    |
|                |                                                                                                    |

| Status                                                                                                 | Indicateur d'état de porte externe. (Signal de sortie de courant faible). Borne de sortie qui délivre un courant d'éxcitation faible (approximativement 4,5 Vcc, 20 mA) à une DEL qui peut être utilisée pour indiquer, à distance, l'état de la porte) |                                                                                                    |  |  |
|----------------------------------------------------------------------------------------------------|----------------------------------------------------------------------------------------------------|----------------------------------------------------------------------------------------------------|--|--|
| Aux IO                                                                                                 | La borne<br>ouvert o<br>pour un                                                                                                    | La borne <b>E/S Aux</b> fournit une sortie à collecteur<br>ouvert qui peut être utilisée pour une alarme ou<br>pour une fonction automatique                               |  |  |
| Motor                                                                                                  | Sortie I<br>bleu du                                                                                                    | Moteur – se connecte au gros conducteur moteur                                                                                                    |  |  |
| Motor                                                                                                  | Sortie Moteur – se connecte au gros conducteur noir du moteur                                                                                                    |                                                                                                    |  |  |
| 12V/24 + <sup>O</sup>                                                                                  | Borne o                                                                                                    | le raccordement de batterie positive.                                                                                                    |  |  |
|                                                                                                    | <b>B</b> +                                                                                                    | orne de batterie normalement désignée par<br>- ou de couleur <b>rouge</b> (batterie de droite)                                                                             |  |  |
| 12V/24 -0                                                                                              | Borne o                                                                                                    | le raccordement de batterie négative.                                                                                                    |  |  |
|                                                                                                    | Borne de batterie normalement désignée par -<br>ou de couleur <b>noire</b> (batterie de gauche)                                                                                                    |                                                                                                    |  |  |
| <ul> <li>12 V/24 V Tension de 12 V ou de 24 V selon la tension du moteur<br/>de l'opérateur</li> </ul> |                                                                                                    |                                                                                                    |  |  |
| ∦ À verrouill                                                                                          | age                                                                                                    | Commutateur qui reste dans un état<br>connecté ou non connecté, de manière<br>similaire à un interrupteur d'éclairage<br>standard                                          |  |  |
| Sans verro                                                                                             | uillage                                                                                                    | Sans verrouillage Commutateur qui établit<br>le contact momentanément et qui peut être<br>muni d'un rappel à ressort à la manière d'un<br>seuil de porte à bouton poussoir |  |  |

# 9. Transmission de l'installation

Une fois que l'installation a été réalisée et testée avec succès, il est important que l'installateur explique le fonctionnement et les exigences du système en termes de sécurité.

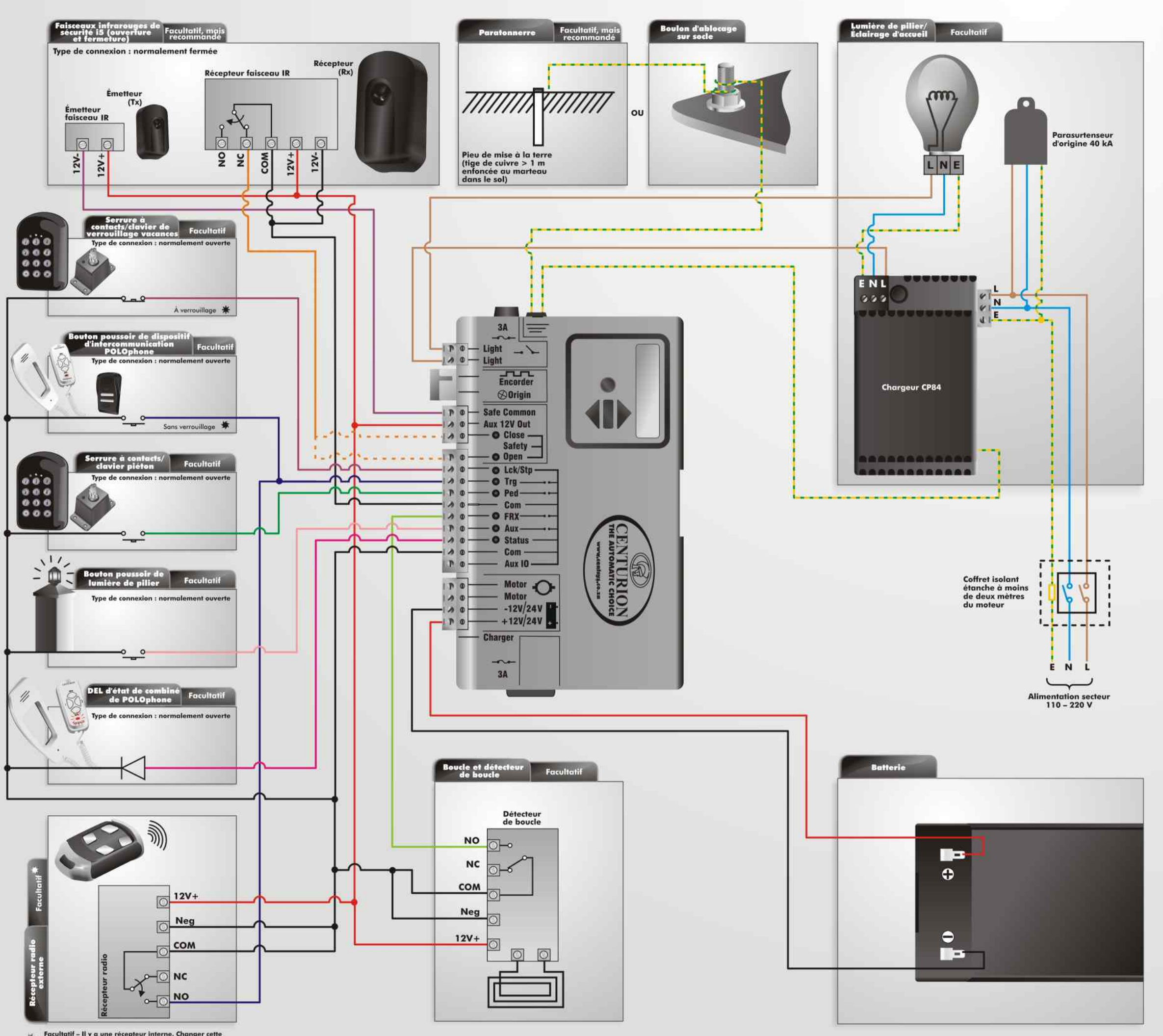

Facultatif – II y a une récepteur interne. Changer cette option si elle n'est pas utilise – Menu 11.6

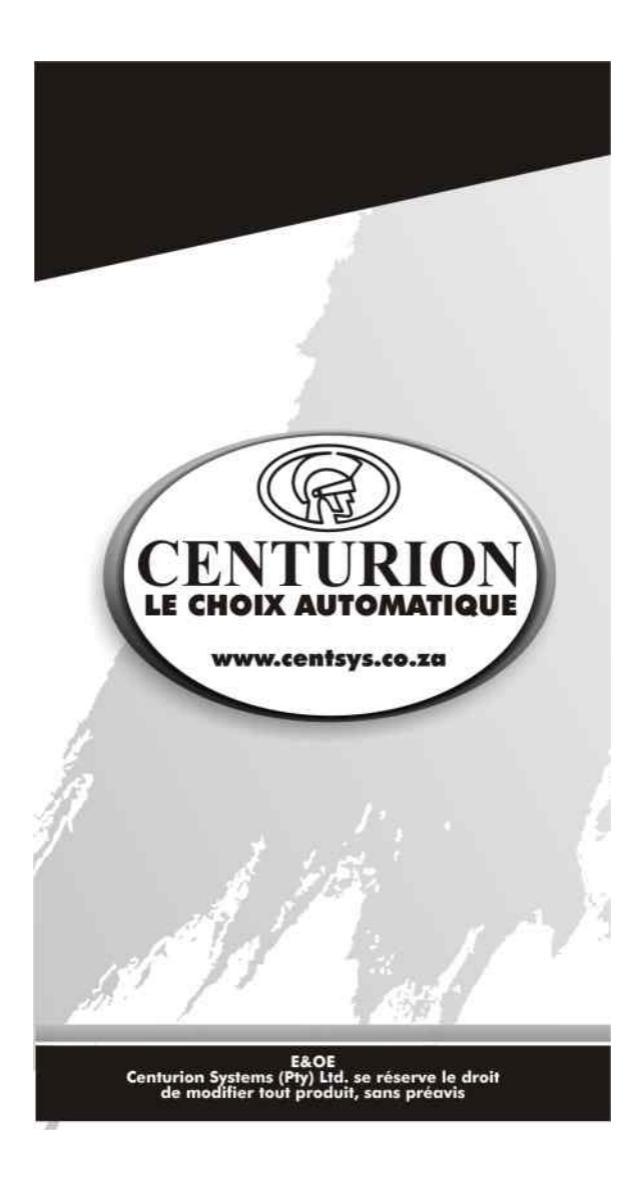